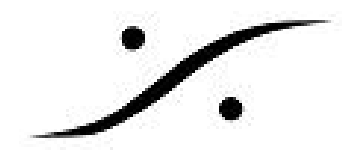

# IOM-H-PT64

このモジュールを使用すると、2つのDigilink Miniコネクタを使ってHorusをPro Tools HDまたはPro Tools HDXシステムに直接接続することができます。1つのデバイスに最大2つのモジュールを挿入 できます。つまり、一度に最大128のチャネルを管理できます。 Horusでは、カードはスロット3と スロット6にしか搭載できないことに注意してください。

Firmware 3.0.5b28137以上が必須

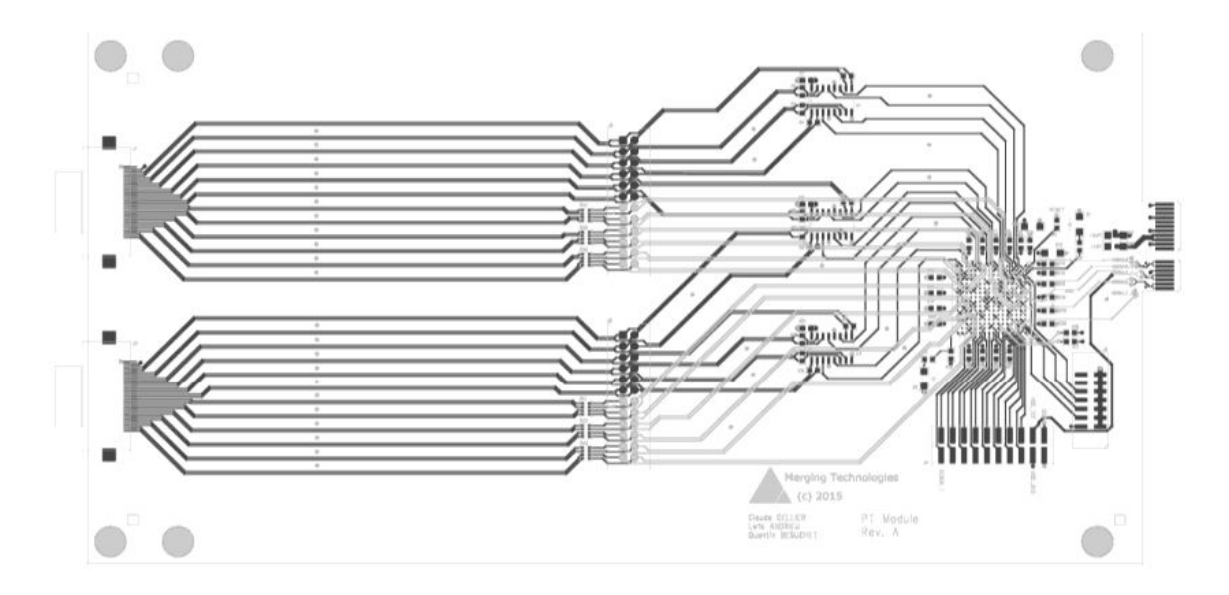

#### **IOM-H-PT64 Key Features**

- 1モジュールあたり最大64チャンネル@ 48kHz (32チャンネル@ 96kHz、16チャンネル@ 192kHz)
- 1つのHorus / Hapiで最大2つのIOM-H-PT64モジュール
- 自動遅延補償
- 3種類のハードウェアエミュレーションモード(Digidesign 1921 / O、HDIO、HDMADI)
- 2つのDigilinkミニコネクタ

#### ポート使用状況

IOM-H-PT64モジュールには、Port 1とPort 2の2つのコネクタがあります。

44.1 / 48kHzで動作時、両方のポートが有効になります。 チャネルI / O 1-32はPort 1で、チャネルI / O 33-64はPort 2で伝送されます。HD I/Oまたは192 I / Oモード時の場合、32チャネルのみが必要な 場合は、両方のポートを使用するか、またはHD IのPort 1またはPort 2のいずれか一方のみを使用で きます。

88.2 / 96kHzのサンプルレートでは Port 1のみが有効です。 すべての32のI / Oチャネルはこのポート で送られます。

サンプルレートが176.4 / 192kHzに設定された場合も、16のI / OチャンネルはすべてPort 1で送られ ます。

IOM-H-PT64のPort 1はAVIDインターフェイスのPort 1に常に接続し、Port 2はPort 2に接続する必要 があります。

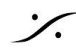

Solution Contemporation (Contemporation Contemporation) Science (Contemporation Contemporation (Contemporation Contemporation (Contemporation Contemporation (Contemporation Contemporation (Contemporation Contemporation (Contemporation (Co

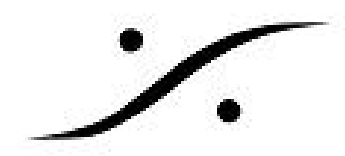

## 同期とワードクロック

Horusは、正しく構成されているとPro Toolsプロジェクトのサンプル・レートに合わせて自動的に内 部クロックを変更することができます。 I/O&Syncメニュー(モジュールがスロット3または6にあ る場合はPT 3またはPT 6) で選択を行ってください。 Auto-followオプションは Setup -> Format メ ニューで有効にすると、Horusはサンプルレートを自動的に変更します。

| Headphone(2ch)<br>PCM                 |                                 | Empty                                    | D/A 2(8ch)<br>PCM                        | PT 3(64ch)                               |  |
|---------------------------------------|---------------------------------|------------------------------------------|------------------------------------------|------------------------------------------|--|
| MADI 1(64ch                           | Empty                           | Empty                                    | A/D 5(8ch)<br>PCM                        | PT 6(64ch)                               |  |
|                                       |                                 |                                          |                                          | AES 3(8ch)                               |  |
| Status                                | Sync (48k)                      | AES 1(8ch)                               | AES 2(8ch)                               | AES 3(8ch)                               |  |
| Status<br>LTC In: none                | Sync (48k)                      | AES 1(8ch)                               | AES 2(8ch)                               | AES 3(8ch)                               |  |
| Status<br>LTC In: none<br>PTP: Master | Sync (48k)                      | AES 1(8ch)<br>XLR1/2<br>XLR3/4           | AES 2(8ch)<br>XLR1/2<br>XLR3/4           | AES 3(8ch)<br>XLR1/2<br>XLR3/4           |  |
| Status<br>LTC In: none<br>PTP: Master | Sync (48k) Internal Ravenna WCK | AES 1(8ch)<br>XLR1/2<br>XLR3/4<br>XLR5/6 | AES 2(8ch)<br>XLR1/2<br>XLR3/4<br>XLR5/6 | AES 3(8ch)<br>XLR1/2<br>XLR3/4<br>XLR5/6 |  |

Pro Toolsでは、IOM-H-PT64モジュールでエミュレートされたデバイス(次の例ではHD MADI)の クロックソースをInternalに設定する必要があります。

| Peripherals                  |                                      |           |                                      |  |
|------------------------------|--------------------------------------|-----------|--------------------------------------|--|
| HD MADI DigiLink 1           | Interface; HD MADI                   |           |                                      |  |
|                              | Physical MADI Format MADI Routing    |           | MADI Channel Count                   |  |
|                              | Optical                              | 🔘 Normal  | Full Channel Count (64)              |  |
|                              | Coaxial     Split                    |           | Varispeed Channel Count (56)         |  |
| ) Core PCIe #1               |                                      |           |                                      |  |
| Clock Source:                | Sample Rate Conversion               |           |                                      |  |
| Internal T                   | 🔲 Input                              |           | Output                               |  |
| Loop Master: MADI Digi ink 1 | Clock Source                         |           | Clock Source                         |  |
| Sample Rate:<br>48 kHz       | SRC Word Clock In 2                  |           | SRC Word Clock In 1                  |  |
|                              | Word Clock Base Frequency (44, 1/48) |           | Word Clock Base Frequency (44. 1/48) |  |
|                              | Input Rate                           |           | Target Output Rate                   |  |
|                              | 44.1 kHz / 48 kHz                    |           | 44. 1 kHz / 48 kHz                   |  |
|                              |                                      |           |                                      |  |
|                              |                                      | Ext. Cloc | ck Output: Word Clock (48 kHz)       |  |

## サンプリングレート・ミスマッチの防止

Pro ToolsからHorus、HorusからPro Toolsへのオーディオは、サンプリングレートが合っていない場 合に録音することを避けるために、HorusはPTからのサンプリングレートが合っていない場合に ミュートします。

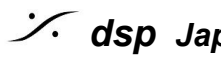

: dsp Japan Ltd, 4-8-5 Nakameguro, Meguro-ku, Tokyo 153-0061

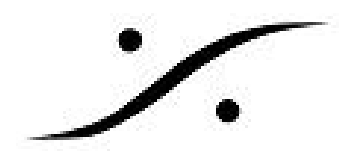

SR不一致を避けるために、Auto-follow SRオプションを有効にし、PTモジュールをクロックソース に選択してください。

## 複数のデバイスによる設定

同期が必要な複数のPro Toolsハードウェア・インタフェースを使用した設定がいくつかあります。 セットアップに存在する他のデバイスは、いくつかの異なる方法で同期させることができます。

セットアップで2つのHorusインターフェイスを使用する場合は、Word Clockコネクタを使用して同 期させることができます。 実際のサンプルレートを送信するには、Setup - > FormatのFollow SRオ プションを有効にする必要があります。

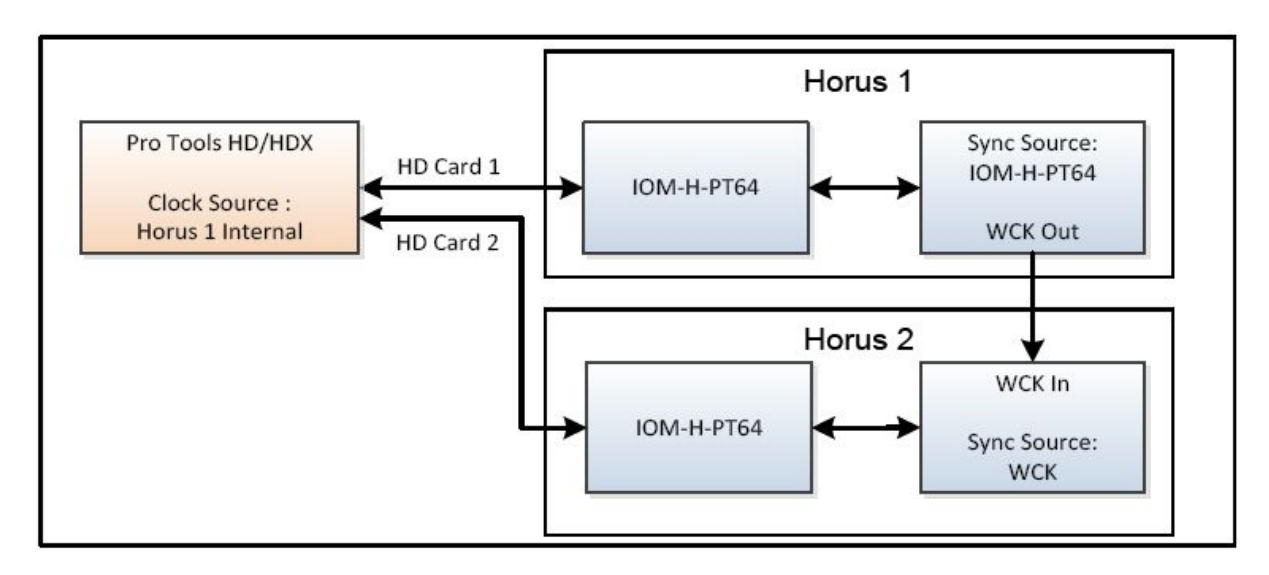

次のセットアップでは、Horusをすべてのデバイスのマスタークロックとして使用しています。 この 場合、クロックソースは他のデバイスのワードクロックに設定する必要があります。 Setup -> Format の Follow SRオプションを有効にする必要があります。

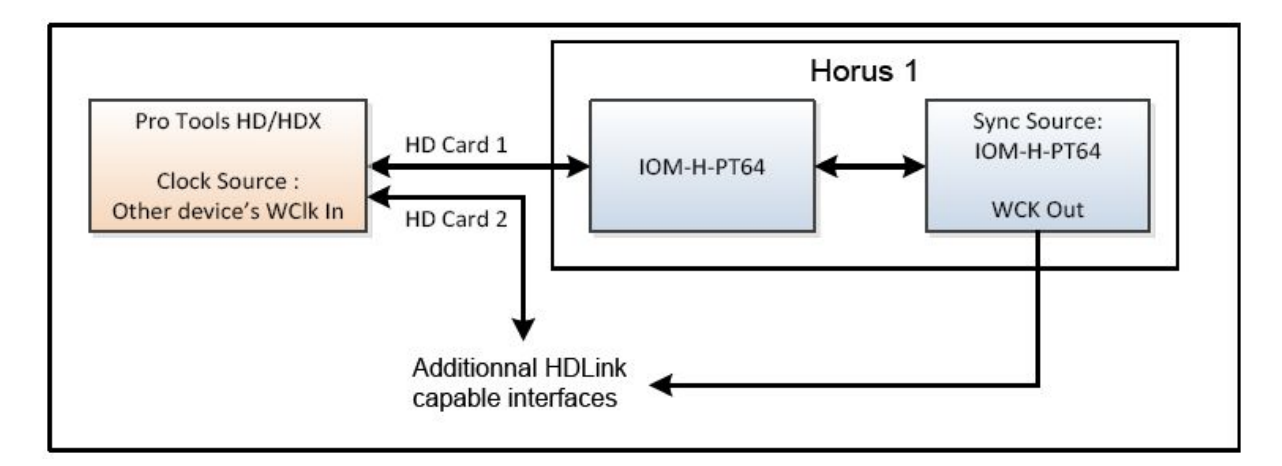

次のセットアップでは、すべてのデバイスに外部マスタークロックが使用されています。 この場 合、外部マスタークロックがHorusサンプルレートを制御します。 したがって、Pro Toolsのプロ ジェクトのサンプルレートに合わせて、外部マスタークロックを設定する必要があります。

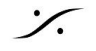

: dsp Japan Ltd, 4-8-5 Nakameguro, Meguro-ku, Tokyo 153-0061

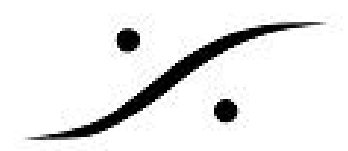

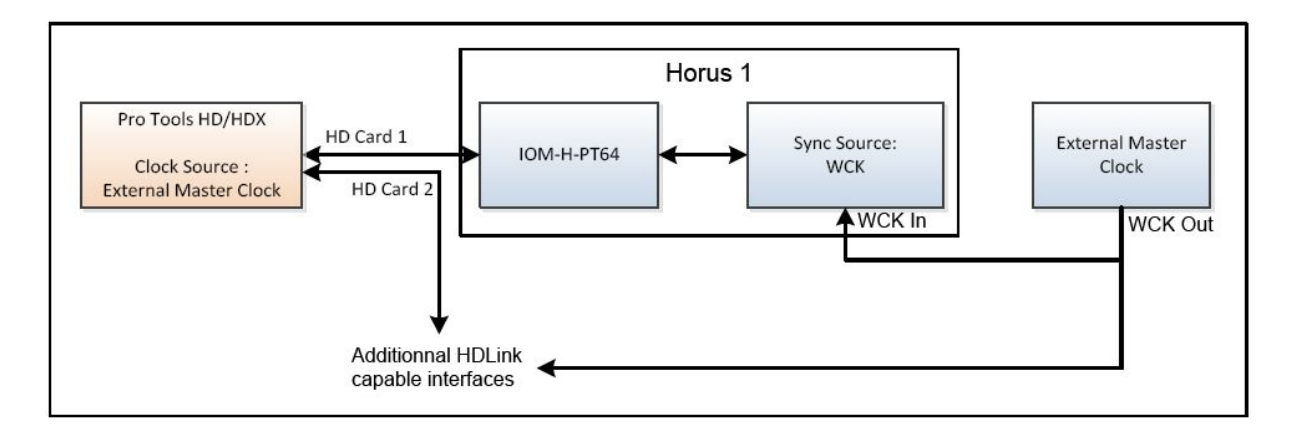

## IOM-H-PT64 block diagram

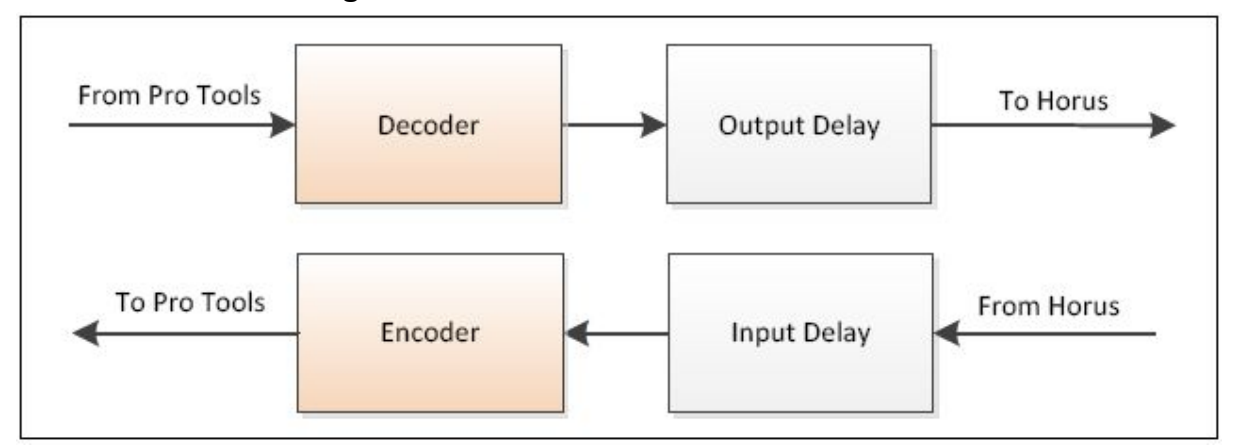

### 遅延補正

入力と出力の遅延はハードウェアによって異なります。これは、同時に2つの異なるデバイスに単一 のソースを記録した場合、2つのトラック間でわずかに位相がずれることを意味します。これは、す べてのデバイスが異なる回路と異なるコンポーネントで構成されるからです。

この問題を最小限に抑えるため、Pro ToolsはAuto Delay Compensation機能を実装しています。この 機能は、使用するハードウェアに応じて録音を自動的にシフトします。

IOM-H-PT64モジュールは、3つの異なるDigidesignインターフェイスをエミュレートし、すべてのイ ンターフェイスの実際の入力/出力レイテンシ(最大3サンプルのマージン内)と一致させました。次 の図は、さまざまな設定で予想される遅延時間を示しています。 アナログ/デジタルモジュールのレ イテンシは、すでにこれらの測定に含まれています。

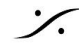

. dsp Japan Ltd, 4-8-5 Nakameguro, Meguro-ku, Tokyo 153-0061

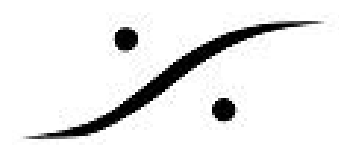

| Emulation Mode |        | Routing   | 44k1/48k | 88k2/96k | 176k4/192k |
|----------------|--------|-----------|----------|----------|------------|
| None           | Input  | -         | 2* smpl. | 2* smpl. | 2* smpl.   |
|                | Output | -         | 2* smpl. | 2* smpl. | 2* smpl.   |
| 19210          | Input  | From AD8D | 65 smpl. | 65 smpl. | 65 smpl.   |
|                | Output | To DA8    | 24 smpl. | 14 smpl. | 15 smpl.   |
| HDIO           | Input  | From AD8D | 16 smpl. | 12 smpl. | 11 smpl.   |
|                | Output | To DA8    | 56 smpl. | 21 smpl. | 21 smpl.   |
| HD MADI        | Input  | From MADI | 6 smpl.  | 6 smpl.  | 7 smpl.    |
|                | Output | To MADI   | 5 smpl.  | 5 smpl.  | 7 smpl.    |

\*使用されたモジュールの入力/出力遅延に追加されまます

遅延補正を有効にするには、ProToolsソフトウェアで有効にする必要があります(Options -> Delay Compensation) 。

#### **Emulation Mode**

Pro ToolsでIOM-H-PT64モジュールがどのDigidesignインターフェースでエミュレートするかを設定 します。 このオプションは、Horusルーティングやプリアンプには影響しません。上記のように Input / Output Delayを設定するだけです。

Noneに設定すると、Pro ToolsはモジュールをHD MADIとして認識し、Horusは最小の遅延となりま す。したがって、このモードではPro Toolsでは遅延補正(ディレイ・コンペンセーション)が正確 に行われません。

#### Error AAE -6116

HorusがPro Toolsからのサンプルレートに従うように設定されている場合、新しいサンプル・レート でプロジェクトを開くと、AAE -6116 error が発生することがあります。 エラーが発生した場合は、 [OK]をクリックしてエラー情報を閉じます。その後、ファイルを再生しようとすると、エラーが再 度表示されることがあります。[OK]をクリックすると以降はエラーが表示されることは無いはずで す。

この問題が頻繁に発生する場合は、Setup -> FormatsのAuto-Followオプションを無効にし、手動で Horusのサンプルレートを変更してください。 これによりエラーが発生する可能性が低くなります。

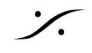

. dsp Japan Ltd, 4-8-5 Nakameguro, Meguro-ku, Tokyo 153-0061